# STCS BRaaS Admin Console

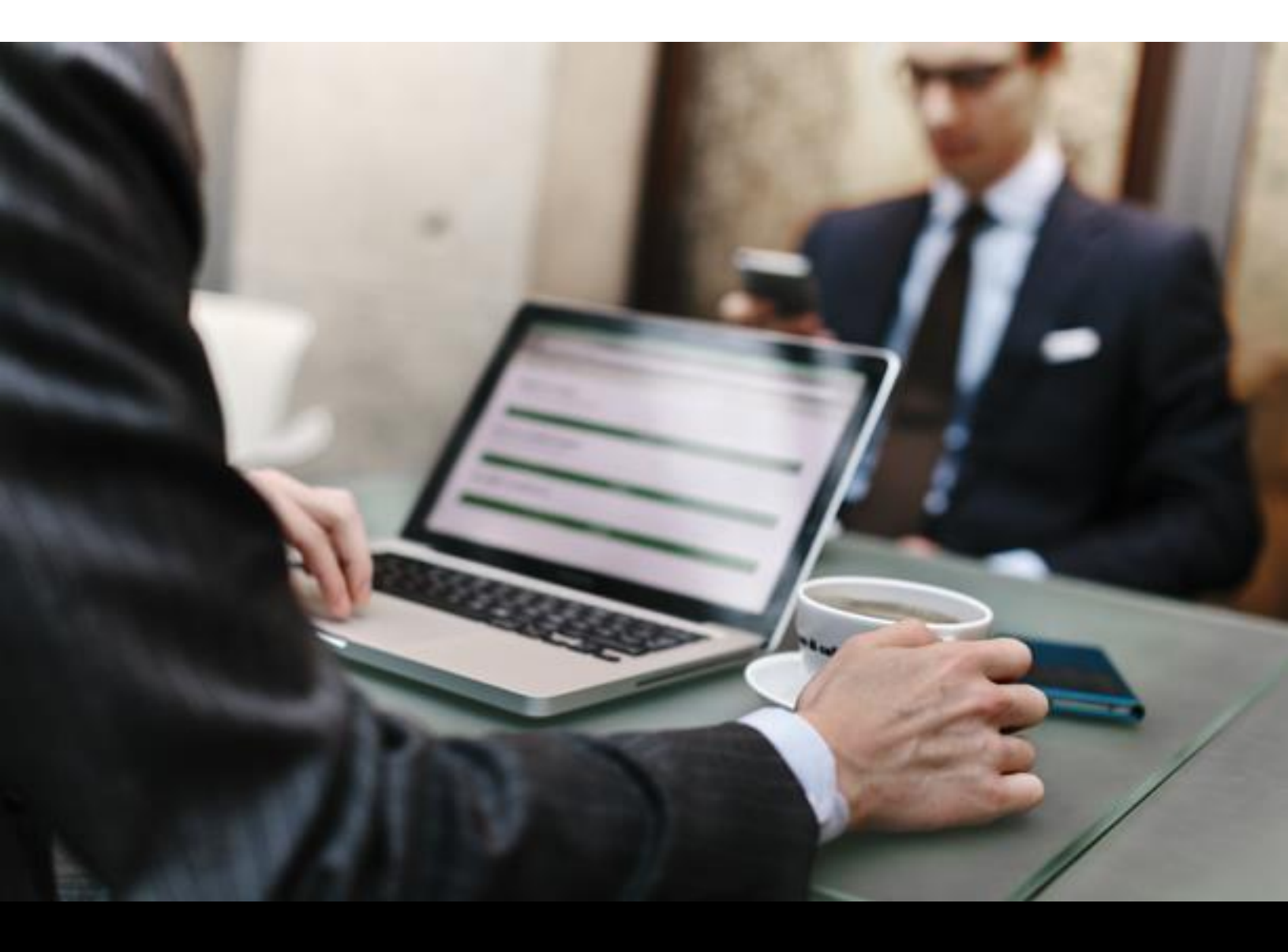

# CONTENTS

| • | User Benefits                       | 3  |
|---|-------------------------------------|----|
| • | Client Login                        | 4  |
| • | Adding a Server                     | 5  |
| • | Tenant DashBoard View               | 11 |
| • | Performing a Backup                 | 12 |
| • | Performing a Restore                | 13 |
| • | Running a Report                    | 15 |
| • | Viewing Jobs                        | 16 |
| • | Viewing Alerts & Events             | 16 |
| • | Controling Job Activity             | 17 |
| • | Managing BaaS application processes | 18 |
|   |                                     |    |

### **User Benefits**

- Intuitive, HTML5 interface
- Easy-to-use management, monitoring, and reporting
- Sophisticated protection & recovery
- Dashboard view of BaaS Operations
- View and create and configure Clients / Servers
- View, Create & Configure the subclients as necessary for backup operations
- Performing backups and restores from Admin Console
- View the job history, Alerts & Events

### Client Login

You can access the Admin Console by using the URL that your administrator provides.

#### Procedure

- 1. Go to https://braas.bluvalt.com/
- 2. Type your email and click TAP,

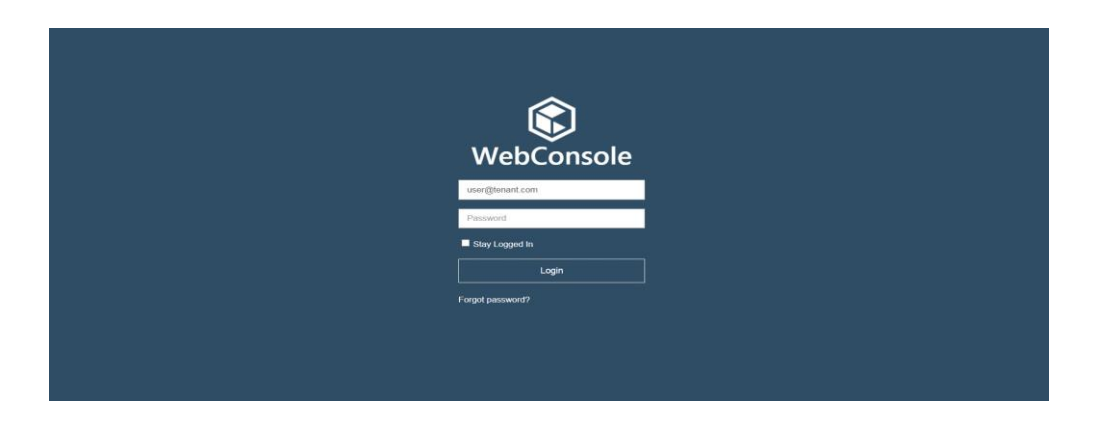

you will be redirected to the bluvalt login page, type your user name and password

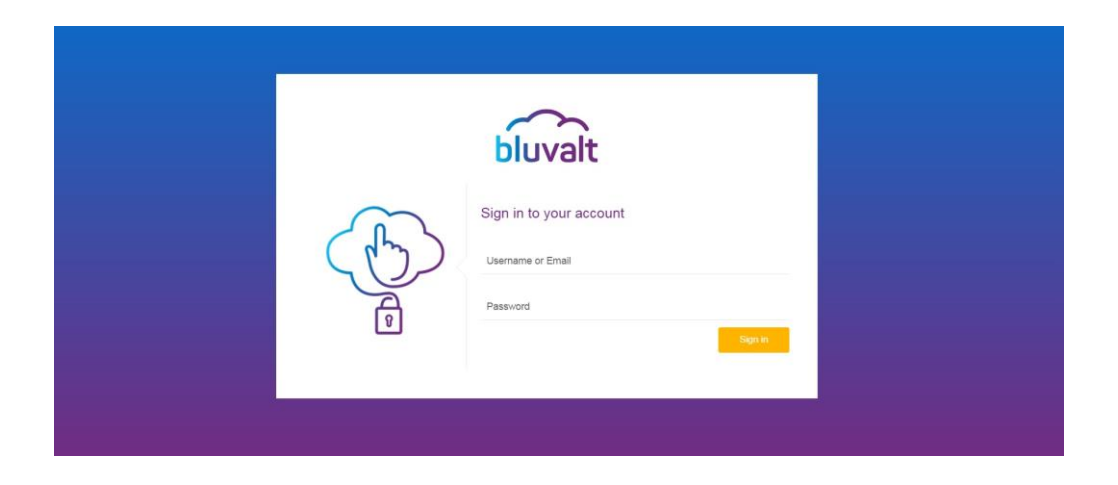

You will then be presented with the BaaS application landing page

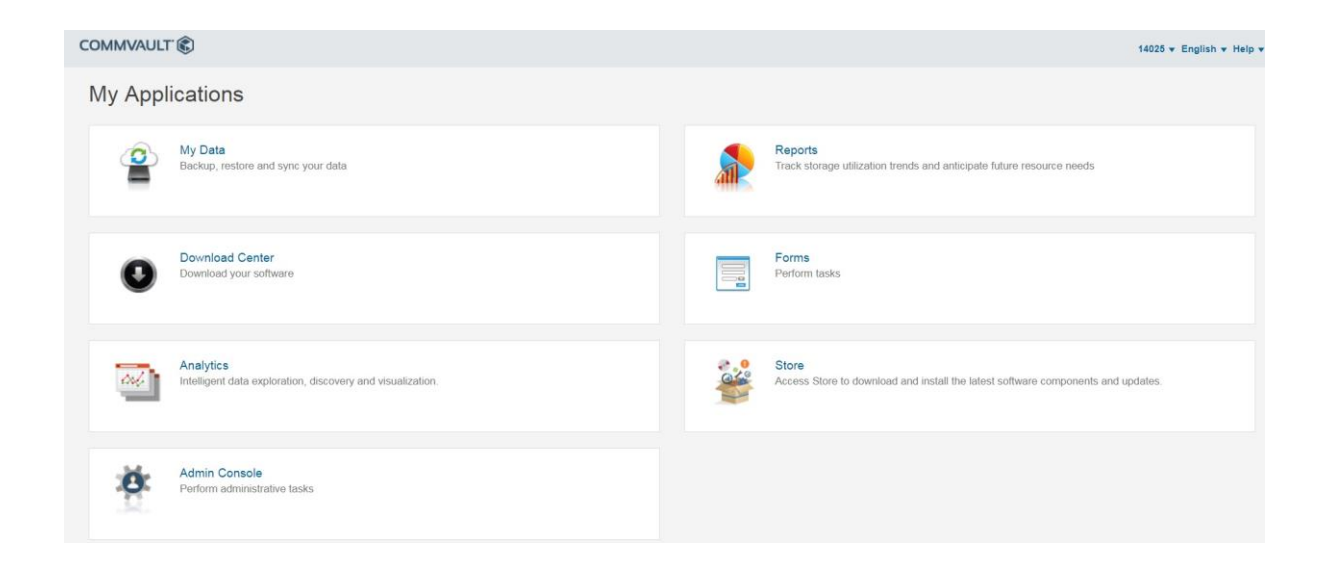

### Adding a Server

Tenants of the service are responsible for downloading, installing and registering new clients to the service.

To add a server to the service, click on Download Center

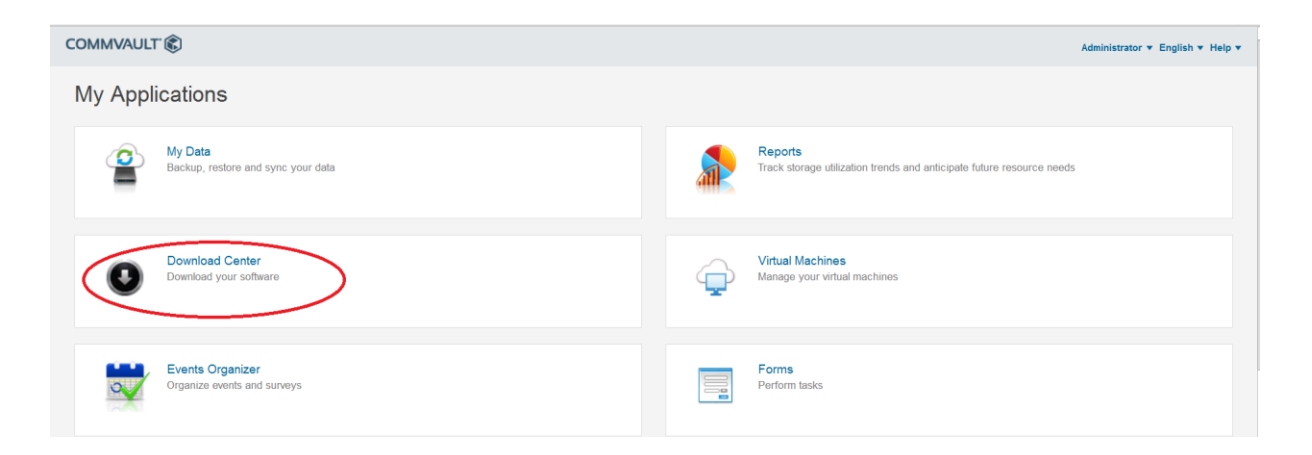

Windows Install

Click download next to required OS

| Download                       | Center      |                                                                |                 |                     |
|--------------------------------|-------------|----------------------------------------------------------------|-----------------|---------------------|
| Reset filters                  | Q           |                                                                | 10 🔽 Release    | e Date Descending 💙 |
| Version<br>11 (3)              |             | Commvault FS iData Agen<br>Release Date: 10/31/2017   Versio   | t for Linux x64 | Download            |
| Category                       |             |                                                                |                 |                     |
| Backup Agents                  | 502         | Windows Client SP7                                             |                 |                     |
| Platform                       | 5.2         | Release Date: 10/17/2017   Versio                              | on: 11          | Download            |
| Windows-x64 (<br>Linux-x64 (1) |             | CommVault IData Agent for<br>Release Date: 01/17/2017   Versio | or Windows x64  | Download            |
|                                | Showing 1 t | o 3 of 3 results.                                              |                 | « 1 »               |

The package will be downloaded to your server

| 👪 l ⊋ 👪 = l     | Downloads                         |                   |                 |            | ×   |
|-----------------|-----------------------------------|-------------------|-----------------|------------|-----|
| File Home Share | View                              |                   |                 |            | ~ 📀 |
| 🛞 💿 👻 🕆 🚺 🕨 Th  | is PC + Downloads                 | ~ 0               | Search Download | is         | Q   |
| 4 👉 Favorites   | Name                              | Date modified     | Туре            | Size       |     |
| Desktop         | CoupledWin64Proxy_WinX64_Latest_W | 1/7/2018 10:48 PM | Application     | 825,284 KB |     |
| 🔛 Recent places |                                   |                   |                 |            |     |
| ▷ 🐘 This PC     |                                   |                   |                 |            |     |
| Þ 🗣 Network     |                                   |                   |                 |            |     |
| 1 item          |                                   |                   |                 | 8          |     |

Double click the file and choose Run

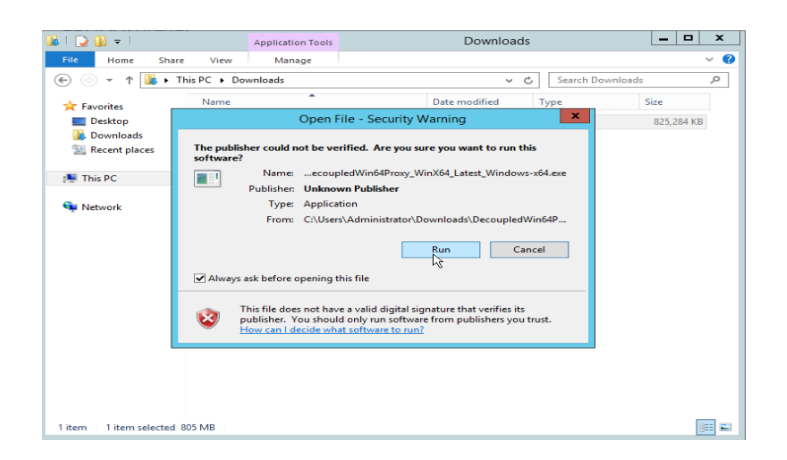

| 🍑 I 🕞 👪 👻 I                                                                                                    |                                                                                   | Application Tools                                                        | Downloads                                                                                                    | ×                  |
|----------------------------------------------------------------------------------------------------|-----------------------------------------------------------------------------------|--------------------------------------------------------------------------|----------------------------------------------------------------------------------------------------|--------------------|
| File Home 1                                                                                                    | Share View                                                                        | Manage                                                                   |                                                                                                    | ~ 🚱                |
| 🔄 💿 👻 🕈 🊺                                                                                                    | This PC      Dov                                                                  | wnloads                                                                  | V 🖒 Search Dor                                                                                                    | wnloads ,P         |
| ★ Favorites<br>■ Desktop<br>B Downloads<br>20 Recent places                                                                                                    | ¢                                                                                 | Custom                                                                   | Package Manager                                                                                                    | Size<br>825,284 KB |
| this PC                                                                                                    | Custom Packag                                                                     | e Manager will extract in                                                | staller files to the following folder.                                                                                                    |                    |
| Network                                                                                                    | To extract to a                                                                   | different folder, click Br                                               | owse and select another folder.                                                                                                    |                    |
|                                                                                                    | Destination Pro-<br>Critizing and<br>Space required<br>Space available<br>Commont | older<br>3 Infony-ward Lyns faf<br>2 818, 746<br>2 20, 1G0               | Browse                                                                                                    |                    |
| 1 item 1 item selec                                                                                                    |                                                                                   |                                                                          |                                                                                                    | _                  |
| Bil D B ▼ 1<br>File Home S                                                                                                    | Share View                                                                        | Application Tools<br>Manage                                              | Downloads                                                                                                    |                    |
| I         Image: Image: I                                                                                                    | Share View                                                                        | Application Tools<br>Manage<br>wnloads                                   | Downloads                                                                                                    | Amiloads           |
| Four Fourier<br>Fourier<br>Fourier | Community                                                                         | Application Tests<br>Manage<br>writeets<br>Custom<br>x40_J14_x80_s64eee. | Downloads<br>v c) Search Der<br>Package Manager • ×<br>c) Search Der<br>v c) Search Der<br>v c) Searc | entrada            |

The install screen will display, accept the license agreement to continue

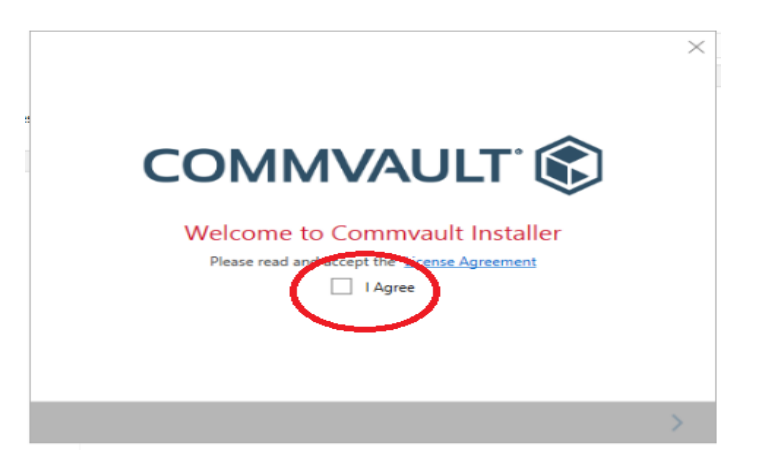

Installation of the files will begin

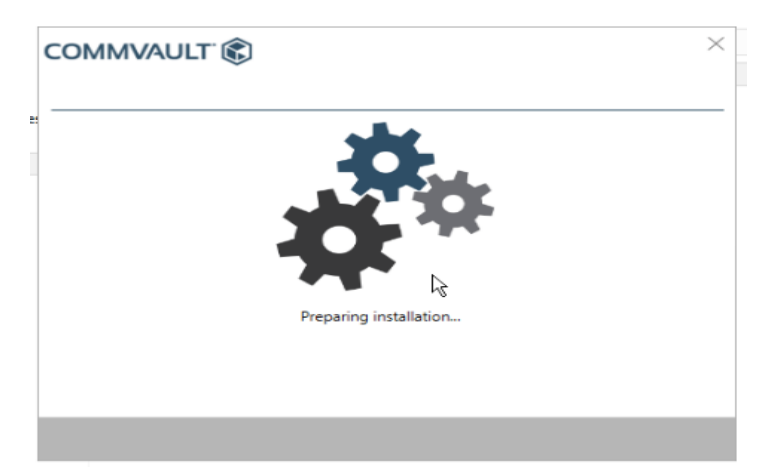

The following message will be displayed when files have been successfully installed

| c | OMMVAULT 🚯                                                                                                    | < |
|---|----------------------------------------------------------------------------------------------------|---|
| - | Installation and configuration completed successfully.<br>Please note that you need to register the computer by right clicking the Edge Monitor in<br>the taskbar. | - |
|   |                                                                                                    |   |
|   |                                                                                                    |   |
|   |                                                                                                    |   |
|   | Finish                                                                                                    |   |

You will then be prompted to run the "Register Me" feature to register the client with the service

| ۲ | User Laptop Registration                                                          | x |
|---|-----------------------------------------------------------------------------------|---|
|   |                                                                                   |   |
|   | Enter your credentials to register your laptop and start<br>backing up your data. |   |
|   | Computer Name                                                                     |   |
|   | push-installati                                                                   |   |
|   | User Name or Email Address                                                        |   |
|   | Password                                                                          |   |
|   |                                                                                   |   |
|   | Activate Cancel                                                                   |   |
|   |                                                                                   |   |

The user login name of the client registration user account for each tenant is simply the tenants 'customerId'. Which happens to be the same as the tenant organization name in the CommCell.

The password for the user account 'should' be known by the tenant as they chose it when they subscribed to the service.

\*After successful deployment of the OS agent, Application agents can be added to the server.

<u>Linux Install</u>

Add the following to the local hosts file: 95.177.208.168 cvpxsrv1 95.177.208.169 cvpxsrv2

Copy the required file from Download Cenetr to the linux server and run the following commands

tar xvf custom\_pkg\_Linux-x64.tar cd pkg/ ./cvpkgadd

| 😣 🖱 🗊 root@linux: /tmp/pkg                                                                                                    |
|----------------------------------------------------------------------------------------------------|
| Version 11                                                                                                    |
| Welcome to Commvault Installer                                                                                                    |
| For support please visit http://www.commvault.com/support, or send an email to<br>support@commvault.com, or call US/CANADA (Toll Free) (877) 780-3077;<br>INTERNATIONAL (732) 571-2160 |
| This installer will install Commvault packages on this machine. Log Messages<br>will be sent to /var/log/.gxsetup/logs/20180108/install.log                                            |
| N <mark>ext Quit</mark>                                                                                                    |

Enter Client Host name

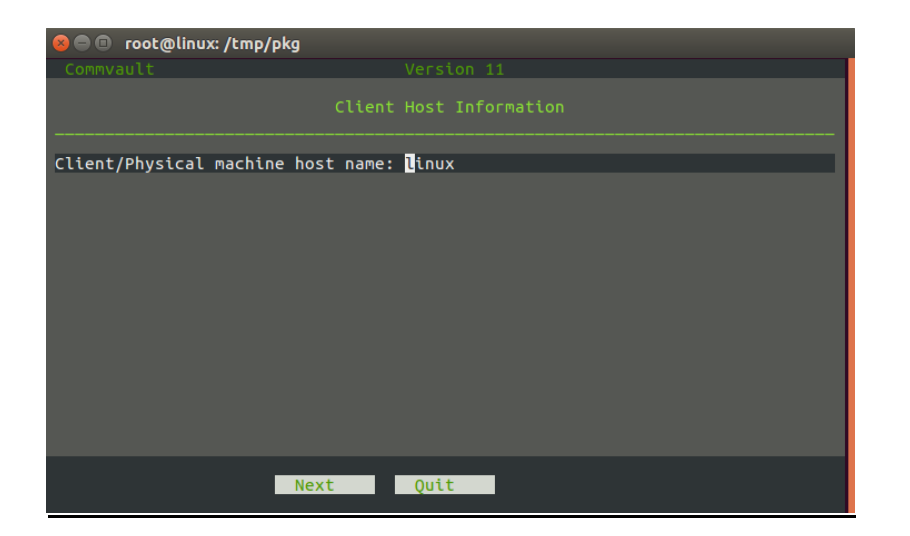

#### **Client Name**

| 😣 🖱 🗉 root@linux: /tmp/pkg       |                    |
|----------------------------------|--------------------|
| Commvault                        | Version 11         |
|                                  | Client Information |
| Client name: <mark>l</mark> inux |                    |
|                                  |                    |
|                                  |                    |
|                                  |                    |
|                                  |                    |
|                                  |                    |
|                                  |                    |
|                                  |                    |
|                                  |                    |
|                                  |                    |
| Back                             | Next Quit          |

### Installation begins

| Selection and the selection of the selection of the selec |                    |  |
|----------------------------------------------------------------------------------------------------|--------------------|--|
| Commvault                                                                                                    | Version 11         |  |
| I                                                                                                    | nstalling Packages |  |
| Copying files                                                                                                    |                    |  |
|                                                                                                    | 80 %               |  |
|                                                                                                    |                    |  |
|                                                                                                    |                    |  |
|                                                                                                    |                    |  |
|                                                                                                    |                    |  |
|                                                                                                    |                    |  |
|                                                                                                    |                    |  |
|                                                                                                    |                    |  |
|                                                                                                    |                    |  |
|                                                                                                    |                    |  |
|                                                                                                    |                    |  |

Enter Service User name and password

| 😣 🗐 🔲 root@linux: /tmp | o/pkg                   |  |
|------------------------|-------------------------|--|
| Commvault              | Version 11              |  |
|                        | CommCell Authentication |  |
| Enter your CommCell u  | user account details    |  |
| CommCell user name:    |                         |  |
| CommCell password:     |                         |  |
|                        | Next Quit               |  |

When Complete the following sreen will be displayed

| 😣 🖻 🗉 root@linux: /tmp | ø/pkg               |  |
|------------------------|---------------------|--|
| Commvault              | Version 11          |  |
|                        | Installation Status |  |
| Installation complete  | ed successfully     |  |
|                        |                     |  |
|                        |                     |  |
|                        |                     |  |
|                        |                     |  |
|                        |                     |  |
|                        | Finish              |  |

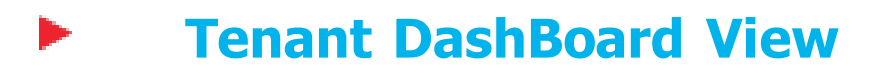

To perform BaaS tasks, click on Admin Console

| COMMVAULT®                                                              | 14025 v English v Help                                                                 |
|-------------------------------------------------------------------------|----------------------------------------------------------------------------------------|
| My Applications                                                         |                                                                                        |
| Backup, restore and sync your data                                      | Reports<br>Track storage utilization trends and anticipate future resource needs.      |
| Download Center<br>Download your softwure                               | Forms<br>Perform taska                                                                 |
| Analytics<br>Intelligent data exploration, discovery and visualization. | Store Access Store to download and install the latest software components and updates. |
| Admin Console<br>Perform administrative tasks                           |                                                                                        |

You will be presented with your BaaS service Dash Board

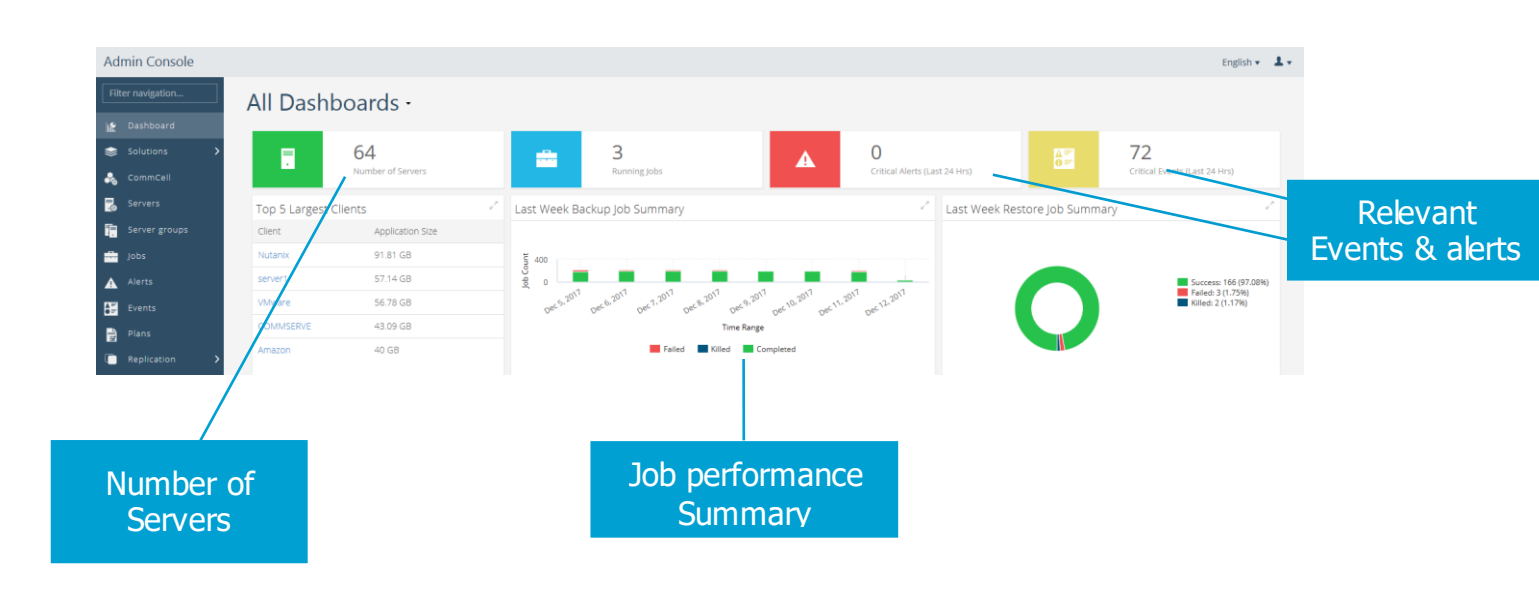

### Performing a Backup

Click on Servers, then Click on the Server you wish to backup

| Filter navigation     | Servers              |            |                                                 |                                        | Ado     | d server Add gateway | Send logs Q | Search   |
|-----------------------|----------------------|------------|-------------------------------------------------|----------------------------------------|---------|----------------------|-------------|----------|
| Servers               | Name 👻               | Configured | Туре                                            | 05                                     | Version | Update status        | Restore     | Actions  |
| Server groups         | You know_CM_4612     | 1          | Linux File System, Windows File System          | Reference Copy Client                  | 311     | Not applicable       | Restore     | 0        |
| ing jobs              | vmwin2012r2          | ~          | Windows File System, SQL Server                 | Microsoft Windows Server 2012 (64-bit) | 11 SP9+ | Up to date           | Restore     | -        |
| Alerts                | VMware               | 1          | Virtual Server                                  | Any                                    | 11      | Not applicable       | Restore     |          |
| Events                | vmlinux_1            | 1          | Oracle Database, Linux File System              | CentOS 4/5/6/7 (64-bit) centos64Guest  | 11 SP6+ | Needs update         | Restore     | Θ        |
| Plans                 | VCENTER              | ~          | Windows File System, SQL Server, Virtual Server | Windows Server 2012 R2 Standard        | 11 SP9+ | Up to date           | Restore     |          |
| Replication >         | test plan Edge Drive | -          | Windows File System                             | Windows                                | 11      | Not applicable       | Restore     | <b>•</b> |
| Le Companies          | test case_CM_4607    | 2          | Linux File System, Windows File System          | Reference Copy Client                  | 11      | Not applicable       | Restore     | <b>•</b> |
| 🕍 Reports 🗸 🗸         | test                 | 1          | Windows File System                             | Windows Server 2012 R2 Datacenter      | 11 SP9+ | Needs update         | Restore     | <b>•</b> |
| SLA                   | tesg_CM_4608         | ~          | Linux File System, Windows File System          | Reference Copy Client                  | 11      | Not applicable       | Restore     | <b>•</b> |
| Backup Job summary    | SharepointFarm       | ~          |                                                 | Any                                    | 11      | Not applicable       | Restore     | <b></b>  |
| 🗟 Restore job summary | SHAREPOINT           | -          | Windows File System, SQL Server                 | Windows Server 2012 R2 Standard        | 11 SP9+ | Up to date           | Restore     | -        |
| Storage utilization   | server2              | 1          | Windows File System                             | Windows Server 2012 R2 Standard        | 11 SP9+ | Ahead of cache       | Restore     |          |

#### Click FileSystem

| Filter navigation     | Servers >                              |         |                        |                  |                                 |                   |
|-----------------------|----------------------------------------|---------|------------------------|------------------|---------------------------------|-------------------|
| 💑 CommCell            | test                                   |         |                        |                  | More actions 🔻 Generate package | Add software Jobs |
| 🛃 Servers             | General                                |         |                        | Activity control |                                 |                   |
| Server groups         | General                                |         |                        | Activity control |                                 |                   |
| 🚔 Jobs                | Server name                            | test    |                        | Data backup 🕔    | ON                              |                   |
|                       | Host Name                              | test    |                        | Data restore     | ON                              |                   |
| Alerts                | Vertion                                | 11 CPD+ |                        |                  |                                 |                   |
| 😂 Events              | VEISION                                | 113634  |                        |                  |                                 |                   |
| Plans                 | Security                               |         | Edit                   |                  |                                 |                   |
| Explication >         | Security                               |         | Euk                    |                  |                                 |                   |
| - Companies           | Associations Owners                    |         |                        |                  |                                 |                   |
| 20 Companies          | No associations defined on this object |         |                        |                  |                                 |                   |
| 🕍 Reports 🗸 🗸         |                                        |         |                        |                  |                                 |                   |
| 📓 SLA                 | Show inherited association             |         |                        |                  |                                 |                   |
| Backup job summary    |                                        |         |                        |                  |                                 |                   |
| Restore job summary   | Agents                                 |         |                        |                  | Q                               | Search            |
| - nestone job summary | Type .                                 |         | Install date           |                  | Actions                         | -                 |
| Storage utilization   | type                                   |         | ilistali date          |                  | Actions                         |                   |
| Audit trail           | File System                            |         | Dec 1, 2017 3:27:48 PM |                  | Θ                               |                   |
| D                     |                                        |         |                        |                  |                                 |                   |

#### Click Default Backup Set

| Filter navigation   | Servers > test >                       |                                |      |                          |                     |             |
|---------------------|----------------------------------------|--------------------------------|------|--------------------------|---------------------|-------------|
| 💑 CommCell          | File System                            |                                |      |                          | Backup history Rest | ore history |
| Servers             | General                                |                                |      | Activity control         |                     |             |
| Jobs                | Server name<br>Install date            | test<br>Dec 1, 2017 3:27:48 PM |      | Data backup Data restore | CNN CNN             |             |
| Alerts              | Version                                | 11(BUILD80)                    |      |                          |                     |             |
| Plans               | No associations defined on this object |                                | Edit |                          |                     |             |
| Le Companies        | Show inherited association             |                                |      |                          |                     |             |
| Reports 🗸           | Backup sets                            |                                |      |                          | Add backup set      |             |
| Backup job summary  | Туре 🔺                                 |                                | Plan |                          | Actions             | =           |
| Restore job summary | defaultBackupSet                       |                                |      |                          | ·                   |             |

#### Click Actions, then Click Backup

| Filter navigation                       | Servers & test & rile System & |           |                                        |                |                 |
|-----------------------------------------|--------------------------------|-----------|----------------------------------------|----------------|-----------------|
| 🗞 CommCell                              | defaultBackupSet               |           |                                        | Backup history | Restore history |
| Servers                                 | General                        |           | Security                               |                | Edit            |
| Jobs                                    | Default<br>On demand           | Yes<br>No | No associations defined on this object |                |                 |
| Alerts                                  |                                |           | Show inherited association             |                |                 |
| Events                                  |                                |           | Plan                                   |                | Edit            |
| Replication >                           |                                |           | No plan is associated                  |                |                 |
| Companies                               |                                |           |                                        |                |                 |
| 🕍 Reports 🖌 🗸                           | Subclients                     |           |                                        | Add subclient  |                 |
| 📓 SLA                                   | Туре 🔺                         |           | Restore                                | Actions        | ≡               |
| 👌 Backup job summary                    | default                        |           |                                        | Θ              |                 |
| Restore job summary Storage utilization |                                |           |                                        | Backup history |                 |

#### Backup Options Dialog box is displayed

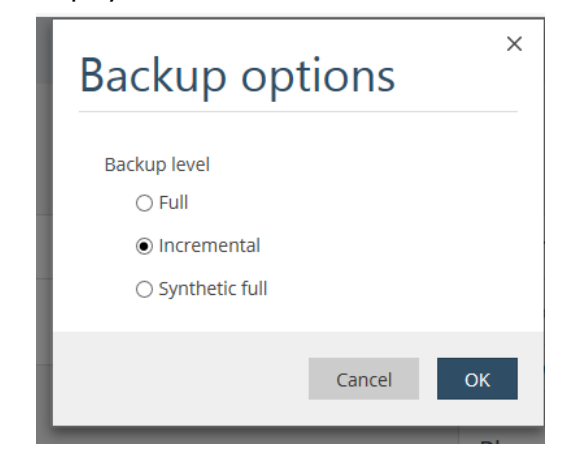

Choose required option, then click OK

### Performing a Restore

To perform a restore of protected data, Click Servers, then Click Restore next to the required Server

| Filter navigation | Servers                   |            |                                                 |                                        | Add     | server Add gateway | Send logs | Sea |
|-------------------|---------------------------|------------|-------------------------------------------------|----------------------------------------|---------|--------------------|-----------|-----|
| 🔮 Dashboard       | Company : All companies   |            |                                                 |                                        |         |                    |           |     |
| 😂 Solutions 🔷     | Name 🔺                    | Configured | Туре                                            | OS                                     | Version | Update status      | Restore   |     |
| CommCell          | Amazon                    | ~          | Virtual Server                                  | Any                                    | 11      | Not applicable     | Restore   |     |
| Servers           | AWSLinuxGuest             | ~          | Linux File System, Virtual Server               | Linux_64-bit                           | 11 SP8+ | Needs update       | Restore   |     |
| Server groups     | awsma                     | ~          | Windows File System, Virtual Server             | Windows Server 2012 R2 Standard_64-bit | 11 SP9+ | Up to date         | Restore   |     |
| Jobs              | azma                      | ~          | Windows File System, SQL Server, Virtual Server | Windows Server 2012 R2 Datacenter      | 11 SP9+ | Up to date         | Restore   |     |
| Alerts            | AzureBlob                 | 1          | Cloud Apps                                      | Any                                    | 11      | Not applicable     | Restore   |     |
| Events            | AzureRM                   | 1          | Virtual Server                                  | Any                                    | 11      | Not applicable     | Restore   |     |
| Plans             | case 2_CM_2               | ~          | Linux File System, Windows File System          | Reference Copy Client                  | 11      | Not applicable     | Restore   |     |
|                   | case 745754_CM_2          | ~          | Linux File System, Windows File System          | Reference Copy Client                  | 11      | Not applicable     | Restore   |     |
| Companies         | case manager test_CM_4133 | ~          | Linux File System, Windows File System          | Reference Copy Client                  | 11      | Not applicable     | Restore   |     |
|                   | Case_Oracle_CM_4424       | ~          | Linux File System, Windows File System          | Reference Copy Client                  | 11      | Not applicable     | Restore   |     |
| Storage >         | cluster1.cv.lab           | ~          | NAS, Windows File System                        | Data ONTAP 8.2.3 Cluster-Mode          | 11      | Not applicable     | Restore   |     |
| Security >        | COMMSERVE                 | ~          | Windows File System, SQL Server, Virtual Server | Windows Server 2012 R2 Standard        | 11 SP9+ | Up to date         | Restore   |     |
|                   | Complaints_CM_4574        | ~          | Linux File System, Windows File System          | Reference Copy Client                  | 11      | Not applicable     | Restore   |     |
|                   | ContentAnalyzer2          | ~          | Distributed Apps                                | Any                                    | 11      | Not applicable     | Restore   |     |

#### Restore dialog, Select or browse backup content

| Filter navigation | Servers > DATACORE > File System > de | Servers > DATACORE > File System > defaultBackupSet > default > |          |                                            |  |  |  |  |  |  |  |  |
|-------------------|---------------------------------------|-----------------------------------------------------------------|----------|--------------------------------------------|--|--|--|--|--|--|--|--|
| 腔 Dashboard       | Backup content                        | Backup content                                                  |          |                                            |  |  |  |  |  |  |  |  |
| Solutions         | >                                     | Restore                                                         |          | Show deleted items Showing latest backup 👻 |  |  |  |  |  |  |  |  |
| 💑 CommCell        | ▶ default                             | default                                                         |          |                                            |  |  |  |  |  |  |  |  |
| Servers           |                                       | Name                                                            | Size     | Backup time                                |  |  |  |  |  |  |  |  |
| Server group:     |                                       | [System State BCD]                                              | 7.01 KB  | Sep 3, 7:44:43 PM                          |  |  |  |  |  |  |  |  |
| Jobs              |                                       | System State]                                                   | 12.45 GB | Sep 3. 7:44:43 PM                          |  |  |  |  |  |  |  |  |
| Alerts            |                                       |                                                                 | 5.06 GB  | Sep 3, 7:44:43 PM                          |  |  |  |  |  |  |  |  |
| Events            |                                       |                                                                 |          |                                            |  |  |  |  |  |  |  |  |
| Plans             |                                       |                                                                 |          |                                            |  |  |  |  |  |  |  |  |

### Click on required data, then Click Restore

| Filter navigation | Servers > DATACORE > File System > defaultBac | kupSet > default >                         |           |                   |  |  |  |  |  |  |  |  |
|-------------------|-----------------------------------------------|--------------------------------------------|-----------|-------------------|--|--|--|--|--|--|--|--|
| Dashboard         | Backup content                                |                                            |           |                   |  |  |  |  |  |  |  |  |
| Solutions         |                                               | Show deleted items Showing latest backup 🔻 |           |                   |  |  |  |  |  |  |  |  |
| 💑 CommCell        | ▶ default                                     | default / C:                               |           |                   |  |  |  |  |  |  |  |  |
| Servers           |                                               | Name                                       | Size      | Backup time       |  |  |  |  |  |  |  |  |
| Server groups     |                                               | \$Recycle.Bin                              | 387 B     | Sep 3, 7:44:43 PM |  |  |  |  |  |  |  |  |
| - inhe            |                                               | Documents and Settings                     | 0 B       | Sep 3, 7:44:43 PM |  |  |  |  |  |  |  |  |
|                   |                                               | inetpub                                    | 111.29 KB | Sep 3, 7:44:43 PM |  |  |  |  |  |  |  |  |
| Alerts            |                                               | PerfLogs                                   | 0 B       | Sep 3, 7:44:43 PM |  |  |  |  |  |  |  |  |
| Events            |                                               | Program Files                              | 2.91 GB   | Sep 3, 7:44:43 PM |  |  |  |  |  |  |  |  |
| Plans 🚽           |                                               | Program Files (x86)                        | 38.97 MB  | Sep 3, 7:44:43 PM |  |  |  |  |  |  |  |  |
| Replication >     |                                               | ProgramData                                | 273.46 MB | Sep 3, 7:44:43 PM |  |  |  |  |  |  |  |  |
| 🗶 Companies       | 6                                             | RESTORE                                    | 0 B       | Sep 3, 7:44:43 PM |  |  |  |  |  |  |  |  |
| 🕍 Reports 🔷 🕻     |                                               | System Volume Information                  | 20.01 KB  | Sep 3, 7:44:43 PM |  |  |  |  |  |  |  |  |
| Storage >         |                                               | testDD8                                    | 0.8       | Sep 3, 7:44:43 PM |  |  |  |  |  |  |  |  |
| Security >        |                                               | Users                                      | 193.05 MB | Sep 3, 7:44:43 PM |  |  |  |  |  |  |  |  |

Restore options will be displayed

| Restore optio                                                                                                    | ons      | ×      |
|----------------------------------------------------------------------------------------------------|----------|--------|
| Destination client                                                                                               | DATACORE | ^<br>~ |
| Impersonate user (optional)<br>Username<br>Password                                                              |          |        |
| <ul> <li>Restore to original folder</li> <li>Destination path</li> <li>Overwrite if it already exists</li> </ul> |          | Browse |
|                                                                                                    | Cancel   | Submit |

Click Submit

### Running a Report

To view detailed reports on Data Protection or Recovery Operations, Click Reports to expand available list, then Click requied Report

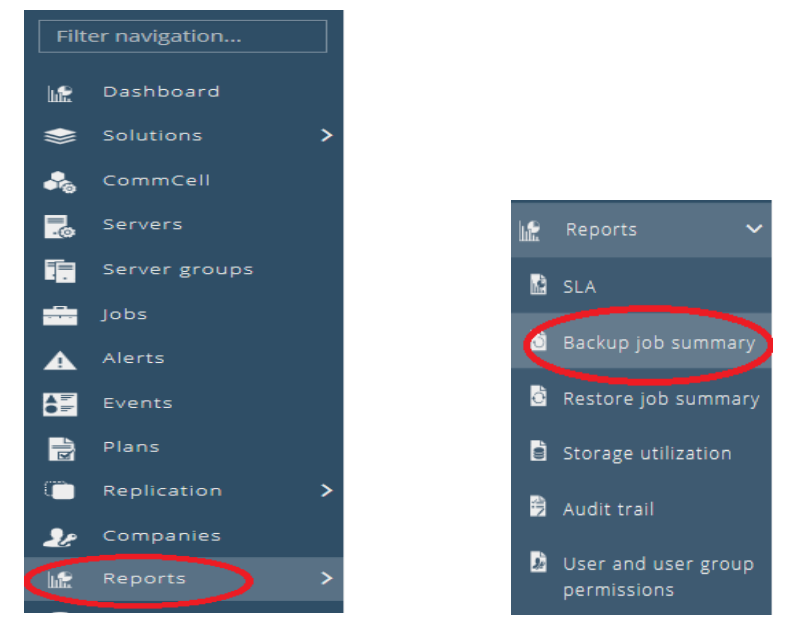

To view details from a specific Time Frame, set the required time frequency and then click Apply

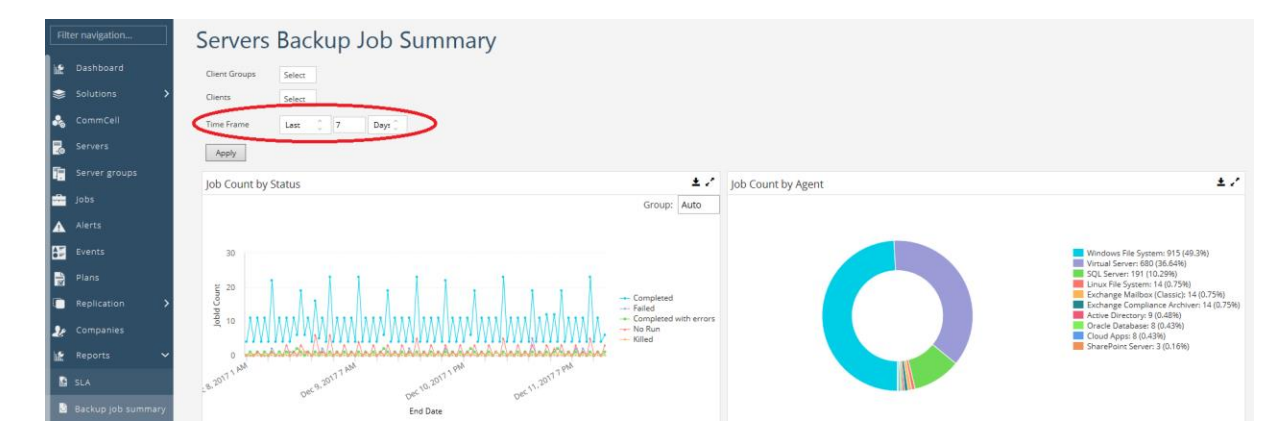

## Viewing Jobs

To view job operations, Status and Progress click Jobs

| Filter navigation | Jobs Activ | e Jobs 🔻    |           |           |                 |           |             |               |                 |                |                 |         | Q, Sea  | rch by job id |   |
|-------------------|------------|-------------|-----------|-----------|-----------------|-----------|-------------|---------------|-----------------|----------------|-----------------|---------|---------|---------------|---|
| 😫 Dashboard       | 🗌 Job ID   | Operation   | Status    | Server    | Agent type      | Subclient | Backup type | Size of appli | . Start time    | Last update ti | Elapsed time    | Actions | JPR     | Progress      | : |
| 📚 Solutions 🔷     | 279210     | Replication | Running   | awsma     | Virtual Server  |           |             | 4.63 KB       | Dec 12, 11:08:5 | Dec 12, 11:09: | 40 min 6 sec    | Θ       |         | 53            |   |
| ommCell           | 277603     | Report      | Completed |           |                 |           |             | 0 B           | Dec 7, 5:00:48  | Dec 7, 5:01:11 | 4 days 18 hrs 4 | Θ       |         | Completed     | l |
| Servers           | 269040     | Backup      | Pending   | vmlinux_1 | Oracle Database | NewDBs    | Full        | 0 B           | Nov 10, 9:00:2  |                | 0 sec           | Θ       | 19:1131 |               |   |
| Server groups     |            |             | -         |           |                 |           |             |               |                 |                |                 |         |         | $\sim$        |   |
| jobs              |            |             |           |           |                 |           |             |               |                 |                |                 |         |         |               |   |
| Alerts            |            |             |           |           |                 |           |             |               |                 |                |                 |         |         |               |   |
| Events            |            |             |           |           |                 |           |             |               |                 |                |                 |         |         |               |   |

To view additional details of an individual job, click Job ID

| Ad  | lmin Console    |   |                  |          |       |           |              |          |     |          |             |  |                    |
|-----|-----------------|---|------------------|----------|-------|-----------|--------------|----------|-----|----------|-------------|--|--------------------|
| Fil | iter navigation |   | obs >            |          |       |           |              |          |     |          |             |  |                    |
| 15  |                 |   | Job 27760        | 3 - [Re  | port] |           |              |          |     |          |             |  |                    |
| ۲   |                 | > | Job summary      |          |       |           |              |          |     | Joi      | o details   |  |                    |
| -   |                 |   | Type             |          |       | Report    |              |          |     | Rep      | iort type   |  | Backup Job Summary |
|     |                 |   | Current phase    |          |       | Schedu    | led Report   |          |     |          |             |  |                    |
|     |                 |   | Status           |          |       | Completed |              |          |     |          |             |  |                    |
| 10  | server groups   |   | Progress         |          |       |           | 100%         |          |     |          |             |  |                    |
| -   |                 |   | Last update time |          |       | Dec 7, 5  | :01:11 PM    |          |     |          |             |  |                    |
|     |                 |   | Start time       |          |       | Dec 7, 5  | :00:48 PM    |          |     |          |             |  |                    |
| -   | Evente          |   | Job started by   |          |       | Admin     |              |          |     |          |             |  |                    |
| -   |                 |   | Job started from |          |       | Scheduled |              |          |     |          |             |  |                    |
|     |                 |   | Schedule name    |          |       | Job Sun   | nmary report |          |     |          |             |  |                    |
|     |                 | > |                  |          |       |           |              |          |     |          |             |  |                    |
| 20  |                 |   | Events All 🔻     |          |       |           |              |          |     |          |             |  |                    |
| 18  |                 | > | Severity         | Event ID | Date  |           | Program      | Computer | Eve | ent code | Description |  |                    |
| 8   |                 | > | No events found  |          |       |           |              |          |     |          |             |  |                    |
| -   |                 |   |                  |          |       |           |              |          |     |          |             |  |                    |

### Viewing Alerts & Events

Upon creation of each tenant, the following alerts are automatically created to be sent to tenant admin:

- Backup job failed
- Backup job succeeded
- Restore job failed
- Restore job succeeded

| To view events related to backup or recov | very operations, click Events |
|-------------------------------------------|-------------------------------|
|-------------------------------------------|-------------------------------|

| Admin Console     |          |          |        |                      |              |           |            | English + 👃 -                                                                                    |  |
|-------------------|----------|----------|--------|----------------------|--------------|-----------|------------|--------------------------------------------------------------------------------------------------|--|
| Filter navigation | Events 4 | Ali 🔻    |        |                      |              |           |            | Q, Search                                                                                        |  |
| 🔮 Dashboard       | Severity | Event ID | Job ID | Date                 | Program      | Computer  | Event code | Description =                                                                                    |  |
| Solutions >       | 🛦 Major  | 1067026  |        | Dec 12 2017 12:39:56 | MediaManager | COMMSERVE | 32:56      | The total remaining free space [440] MB for all the mount paths that are online for the disk Lib |  |
| 🚴 CommCell        | 1 Info   | 1067025  |        | Dec 12 2017 12:39:56 | MediaManager | COMMSERVE | 32:409     | Warning: Total available space for jobs [29705] MB on all the mount paths that are online for t  |  |
| 🛃 Servers         | 1 Info   | 1067024  |        | Dec 12 2017 12:39:56 | MediaManager | COMMSERVE | 32:409     | Warning: Total available space for Jobs [14336] MB on all the mount paths that are online for t  |  |
| Server groups     | 🛦 Major  | 1067023  |        | Dec 12 2017 12:39:56 | MediaManager | COMMSERVE | 32:56      | The total remaining free space [2027] MB for all the mount paths that are online for the disk Li |  |
| 🚔 Jobs            | 1 Info   | 1067022  |        | Dec 12 2017 12:39:56 | MediaManager | COMMSERVE | 32:409     | Warning: Total available space for jobs [46566] MB on all the mount paths that are online for t  |  |
| Alerts            | 🔶 Minor  | 1067021  |        | Dec 12 2017 12:39:56 | MediaManager | COMMSERVE | 32:42      | Number of media in the scratch pool [c:] inside the library [CommVault VirtualLib 2011] is less  |  |
| Events            | 🔶 Minor  | 1067020  |        | Dec 12 2017 12:39:56 | MediaManager | COMMSERVE | 32:42      | Number of media in the scratch pool [Cleaning Media] inside the library [CommVault VirtualLi     |  |
| Plans             | 🔶 Minor  | 1067019  |        | Dec 12 2017 12:39:56 | MediaManager | COMMSERVE | 32:42      | Number of media in the scratch pool [Default Scratch] inside the library [CommVault VirtualLi    |  |
| Replication >     | 1 Info   | 1067018  | 279223 | Dec 12 2017 12:30:13 | JobManager   | COMMSERVE | 19:1053    | Backup job [279223] completed. Client [ObjectStor_Migration]. Agent Type [Windows File Syste     |  |
| Le Companies      | 1 Info   | 1067017  | 279223 | Dec 12 2017 12:30:12 | FileScan     | COMMSERVE | 17:64      | There are no files that need to be backed up. Finishing the job in the file scan phase.          |  |
| Reports >         | 1 Info   | 1067016  | 279223 | Dec 12 2017 12:30:09 | JobManager   | COMMSERVE | 19:500     | New backup request received for Client [ObjectStor_Migration], Application Type [Windows Fil     |  |
| Storage           | 1 Info   | 1067015  | 279222 | Dec 12 2017 12:30:09 | JobManager   | COMMSERVE | 19:1406    | Starting Backup Copy Workflow [Snap plan test].                                                  |  |

To view additional details of an individual event, click Event ID

| Filter navigation |   | Crond P                                                                                                    |                      |          |            |  |  |  |
|-------------------|---|----------------------------------------------------------------------------------------------------|----------------------|----------|------------|--|--|--|
| 🕍 Dashboard       |   | Event Details for event 1067016                                                                                                    |                      |          |            |  |  |  |
| Solutions 😂       | > | Event                                                                                                    |                      | Source   |            |  |  |  |
| 🖂 CommCell        |   | Severity                                                                                                    | info                 | Program  | JobManager |  |  |  |
| Servers           |   | Date                                                                                                    | Dec 12 2017 12:30:09 | Computer | COMMSERVE  |  |  |  |
| Server groups     |   | Event code                                                                                                    | 19:500               | Job ID   | 279223     |  |  |  |
| Jobs              |   | Description                                                                                                    |                      |          |            |  |  |  |
| Alerts            |   |                                                                                                    |                      |          |            |  |  |  |
| Events            |   | New backup request received for Client [ObjectStor_Migration]. Application Type [Windows File System]. Backup Set (Admin], Subclient [Admin], Backup Level [Incremental]. |                      |          |            |  |  |  |
|                   |   |                                                                                                    |                      |          |            |  |  |  |

## **Controling Job Activity**

To Enable or Disable job activity, Click on Server, then Click on the required server you wish to enable / disable

| Filter navigation | Servers                 |            |                                                 |                                        | Add s   | server Add gateway | Send logs | Search                  |   |
|-------------------|-------------------------|------------|-------------------------------------------------|----------------------------------------|---------|--------------------|-----------|-------------------------|---|
| 🗽 Dashboard       | Company : All companies |            |                                                 |                                        |         |                    |           |                         |   |
| Solutions         | Name 💌                  | Configured | Туре                                            | OS                                     | Version | Update status      | Restore   | Actions                 | = |
| 🚴 CommCell        | You know_CM_4612        | 1          | Linux File System, Windows File System          | Reference Copy Client                  | 11      | Not applicable     | Restore   | <b>.</b>                |   |
| Servers           | vmwin2012r2             | 1          | Windows File System, SQL Server                 | Microsoft Windows Server 2012 (64-bit) | 11 SP9+ | Up to date         | Restore   | <b></b>                 |   |
| Server groups     | VMware                  | 1          | Virtual Server                                  | Any                                    | 11      | Not applicable     | Restore   | <b>.</b>                |   |
| Jobs              | vmlinux_1               | 1          | Oracle Database, Linux File System              | CentOS 4/5/6/7 (64-bit) centos64Guest  | 11 SP6+ | Needs update       | Restore   |                         |   |
| Alerts            | VCENTER                 | 1          | Windows File System, SQL Server, Virtual Server | Windows Server 2012 R2 Standard        | 11 SP9+ | Up to date         | Restore   | $\overline{\mathbf{O}}$ |   |
| Events            | test plan Edge Drive    | 1          | Windows File System                             | Windows                                | 11      | Not applicable     | Restore   | Θ                       |   |
| Plans             | test case_CM_4607       | 1          | Linux File System, Windows File System          | Reference Copy Client                  | 11      | Not applicable     | Restore   | Θ                       |   |
| Replication >     | test                    | 1          | Windows File System                             | Windows Server 2012 R2 Datacenter      | 11 SP9+ | Needs update       | Restore   | Θ                       |   |
| 🞐 Companies       | tesg_CM_4608            | 1          | Linux File System, Windows File System          | Reference Copy Client                  | 11      | Not applicable     | Restore   | Θ                       |   |

You can toggle between Enable / Disable

| Filter navigation | Servers >                              |                  |                  |                                                   |
|-------------------|----------------------------------------|------------------|------------------|---------------------------------------------------|
| 🔛 Dashboard       | test                                   |                  |                  | More actions ▼ Generate package Add software Jobs |
| 📚 Solutions 💙     | General                                |                  | Activity control |                                                   |
| 💑 CommCell        | Server name                            | test             | Data backup 🔘    | ON                                                |
| 🛃 Servers         | Host Name                              | test             | Data restore     | ON                                                |
| Server groups     | CommServe host name                    | commserve.cv.lab |                  |                                                   |
| Jobs              | Version                                | 11 SP9+          |                  |                                                   |
| Alerts            | Security                               |                  | Edit             |                                                   |
| Events            | Associations Owners                    |                  |                  |                                                   |
| Plans Plans       | No associations defined on this object |                  |                  |                                                   |
| Replication >     | Show inherited association             |                  |                  |                                                   |

## Managing BaaS application processes

If required, the BaaS application services and be stopped / started by the following process;

#### **Windows**

Start Menu\All Programs\Commvault\Commvault Process Manager

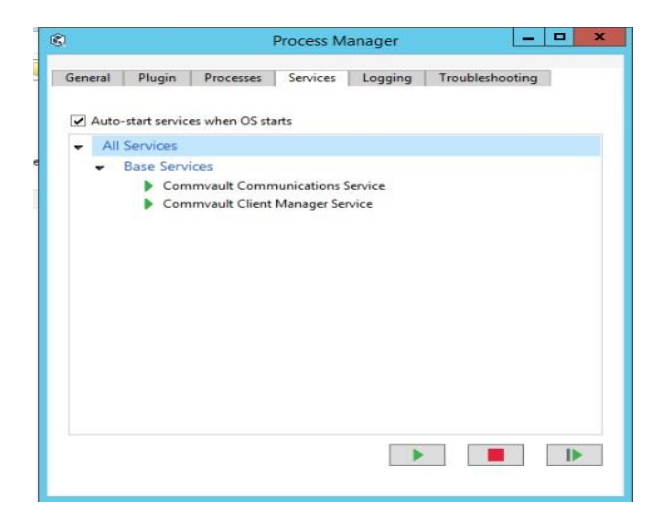

<u>Linux</u>

To check agent status in Linux, logon to server as Root and enter the following command;

simpana start

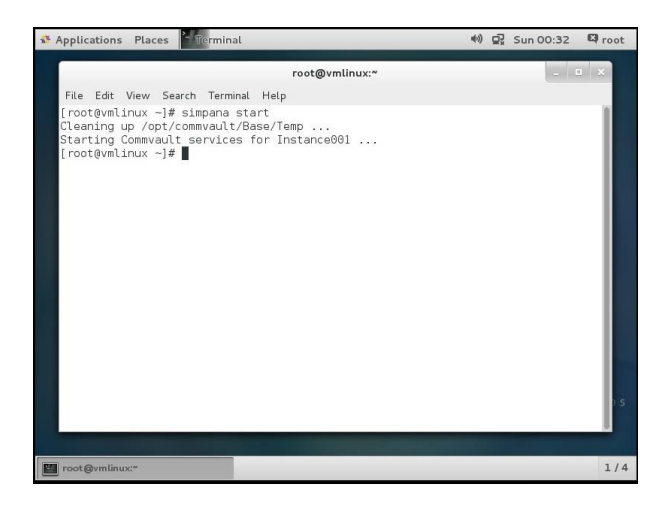

#### simpana stop

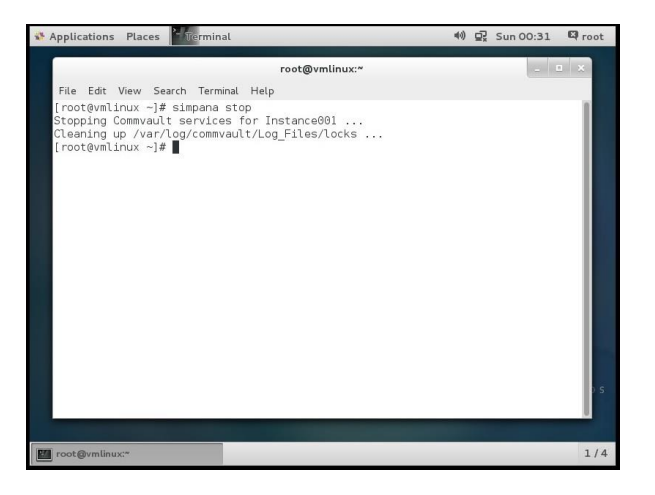

#### simpana status

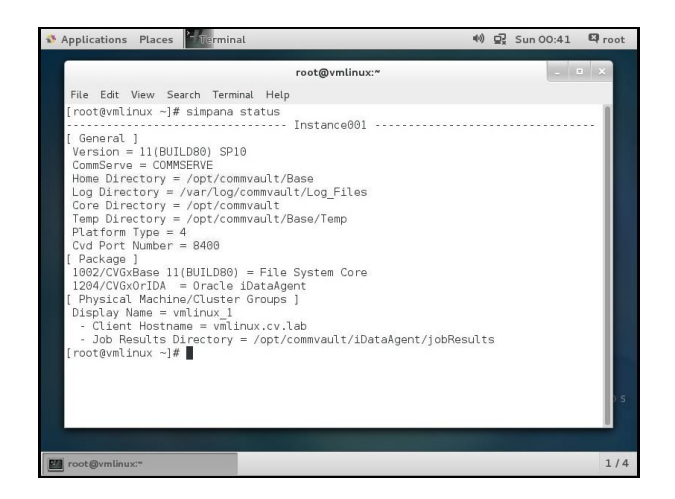

simpana restart

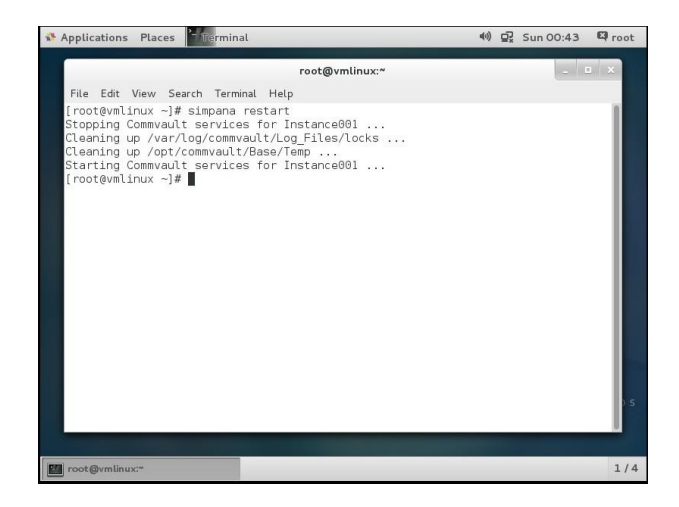